# 2013

Sistema Bibliotecario di Ateneo – Polo di Scienze Sociali

A cura di Micaela De Col

# COME RECUPERARE IMPACT FACTOR E ALTRI INDICATORI BIBLIOMETRICI PER LA VALUTAZIONE DEI PERIODICI

# IMPACT FACTOR E ALTRI INDICATORI ISI/THOMSON SU JOURNAL CITATION REPORT

## Impact Factor (IF)

Sviluppato da ISI/Thomson, è un indicatore bibliometrico che misura il numero medio di citazioni ricevute in un particolare anno da articoli pubblicati in una rivista scientifica (journal) nei due anni precedenti.

È pubblicato a cadenza annuale sulla piattaforma Journal Citation Report (JCR) di Thomson Reuters e utilizza come fonti i periodici indicizzati in Web of Science.

E' il più diffuso metodo per **quantificare il livello della produzione scientifica** e misurare **il livello di impatto sulla comunità delle riviste scientifiche**, su scala nazionale ed internazionale; permette la comparazione tra i periodici e indica la penetrazione di una ricerca nella comunità scientifica.

La stessa normativa italiana (DM del 28 luglio 2009, art. 3 comma 4) considera l'*impact factor* come uno dei **parametri per la valutazione dei titoli** presentati in concorsi di ambito scientifico.

Esempio di calcolo di IF per una rivista del 2011

A=Nr. citazioni ricevute da articoli pubblicati dalla rivista X nel 2009/2010 =75

B=Nr articoli pubblicati dalla rivista X nel 2009/2010=155

IF per il 2011 A/B 75/155=0.484

#### **Immediacy Index**

Misura l'impatto di una rivista nell'anno in cui i suoi articoli sono stati pubblicati

Esempio di calcolo di Immediacy index per una rivista del 2009

A = Citazioni ricevute nel 2009 dagli articoli pubblicati nel 2009 dalla rivista X

*B* = Numero totale di articoli citabili pubblicati dalla rivista X nel 2009

*Immediacy index = A/B* 

#### Cited half life

Età media degli articoli che sono stati citati nell'anno di riferimento

Questa guida è stata creata Micaela De Col – Polo di Scienze Sociali - Sistema Bibliotecario di Ateneo di Padova. I testi sono una rielaborazione della guida creata dal Servizio di Informazione e comunicazione della Biblioteca Biomedica dell'Università di Firenze e redatta da Tessa Piazzini e delle slide *Journal Citation Report ovvero: come si trova l'Impact Factor di una rivista?* A cura di Francesca De Rosa, Biblioteca Dermatologica dell'Istituto San Gallicano.

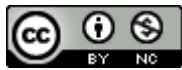

# **INDICATORI NON ISI**

#### Scimago Journal Rank (SJR) di Scopus

E' l'indicatore bibliometrico che Scimago (database ad accesso libero nato nel 2007 da una collaborazione tra alcune università spagnole e l'editore Elsevier) sviluppa e rende disponibile gratuitamente sul portale Scimago Journal & Country Rank, la cui fonte sono le riviste indicizzate in Scopus a partire dal 1996.

Si pone come il principale **concorrente dell'Impact factor** dell'ISI Journal Citation Report.

Lo **Scimago Journal rank indicator** (SJR) è sviluppato a partire dall' algoritmo del PageRank di Google e, oltre a calcolare l'impatto per rivista, calcola anche l'impatto per Paese attraverso la funzione Country Rank. Lo spettro temporale su cui si basa è di 3 anni.

NB L'Indicatore SJR è inserito anche nella funzione "Analytics" del database Scopus.

# **Eigenfactor**

Nato come progetto di ricerca dell'Università di Washington si pone come nuovo modello matematico per calcolare l'impatto delle riviste in alternativa all'IF; si rifà all'algoritmo del PageRank di Google e dà punteggi alle riviste, effettuando una **"pesatura" dei periodici in relazione alle differenti aree disciplinari**, perché tiene conto anche della diversa tempistica citazionale (alcune discipline ricevono citazioni più tardi rispetto ad altre). Si può trovare in:

- 1. Journal Citation Report
- 2. Eigenfactor.org (Free- Basato su riviste di WoS)

#### H-index :

L'h-index, proposto nel 2005 da Jorge E. Hirsch della University of California di San Diego per **quantificare la produttività e l'impatto delle pubblicazioni di un singolo autore**, viene utilizzato per estensione anche per i periodici. Si basa sia sul numero delle pubblicazioni che sul numero delle citazioni ricevute. **Un periodico possiede un indice uguale a** *h* se *h* dei suoi N<sub>p</sub> lavori hanno almeno h citazioni ciascuno e i

rimanenti (N<sub>p</sub> - h) lavori hanno ognuno non più di *h* citazioni.

Es.: un periodico con un indice pari a 101 ha pubblicato 101 lavori citati almeno 101 volte ciascuno.

Si può recuperare in: 1. Scopus

2. Google Scholar tramite Publish or Perish [software Open source disponibile per il download all'indirizzo <u>http://www.harzing.com/pop.htm</u>]

NB E' opportuno segnalare sempre quale banca dati è stata utilizzata per recuperare l'H-Index.

L'accesso a Journal Citation Report, Web of Science e Scopus è possibile solamente dai computer della rete universitaria e, per coloro che possiedono un indirizzo mail istituzionale, anche da casa propria via proxy (istruzioni per il settaggio all'indirizzo <u>http://bibliotecadigitale.cab.unipd.it/collezioni\_navigazione/cartella-servizi/auth-proxy-1</u>).

Questa guida è stata creata Micaela De Col – Polo di Scienze Sociali - Sistema Bibliotecario di Ateneo di Padova. I testi sono una rielaborazione della guida creata dal Servizio di Informazione e comunicazione della Biblioteca Biomedica dell'Università di Firenze e redatta da Tessa Piazzini e delle slide *Journal Citation Report ovvero: come si trova l'Impact Factor di una rivista?* A cura di Francesca De Rosa, Biblioteca Dermatologica dell'Istituto San Gallicano.

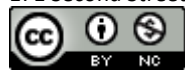

| A) RICERCARE L'IF E ALTRI INDICATORI DAL JOURNAL CITATION REPORT |  |
|------------------------------------------------------------------|--|
| B) RICERCARE SJR E ALTRI INDICATORI SU SCOPUS6                   |  |
| C) RICERCARE L'EIGENFACTOR12                                     |  |
| C) RECUPERARE L'H- INDEX DI UNA RIVISTA SU SCOPUS E POP 13       |  |

# A) RICERCARE L'IF E ALTRI INDICATORI DAL JOURNAL CITATION REPORT

 Dal sito della <u>Biblioteca digitale-Servizi-Lo scaffale delle risorse</u> in Tipo di risorsa spuntare il checkbox corrispondente a Banca dati bibliografica, quindi selezionare come *Iniziale del titolo* la J e nella colonna centrale con i risultati della ricerca cliccare sul link a Journal Citation Report

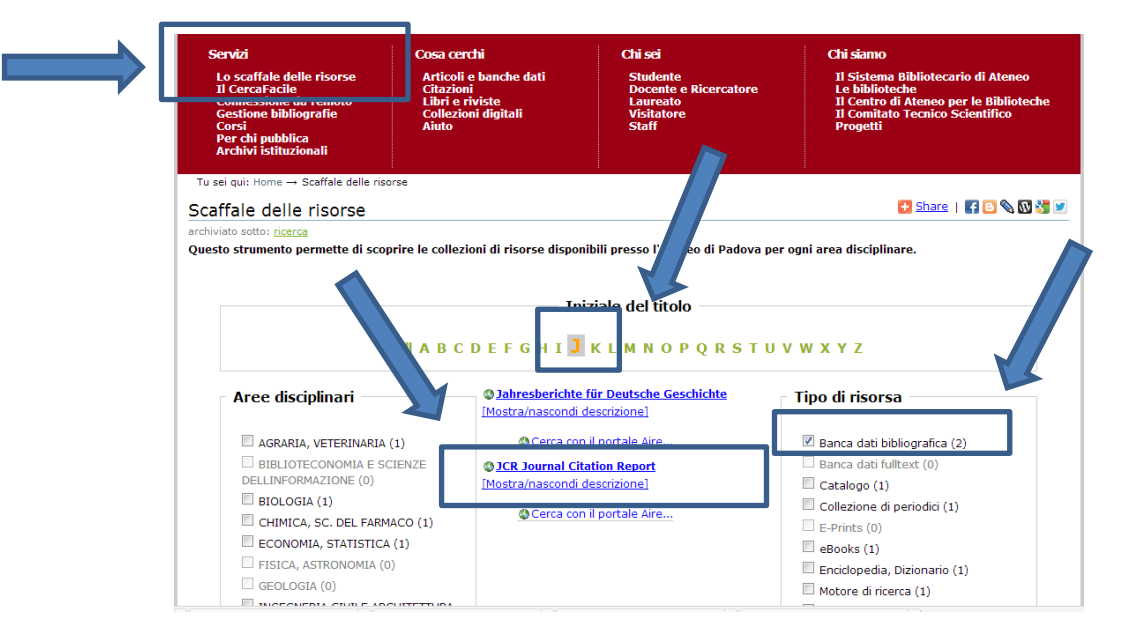

Attendere la connessione o cliccare su Connessione all'interfaccia nativa per velocizzare il collegamento.

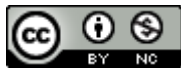

Questa guida è stata creata Micaela De Col – Polo di Scienze Sociali - Sistema Bibliotecario di Ateneo di Padova. I testi sono una rielaborazione della guida creata dal Servizio di Informazione e comunicazione della Biblioteca Biomedica dell'Università di Firenze e redatta da Tessa Piazzini e delle slide *Journal Citation Report ovvero: come si trova l'Impact Factor di una rivista?* A cura di Francesca De Rosa, Biblioteca Dermatologica dell'Istituto San Gallicano.

2. Pagina principale del Journal Citation report

E' pubblicato annualmente: l'anno è relativo all'ultima edizione disponibile

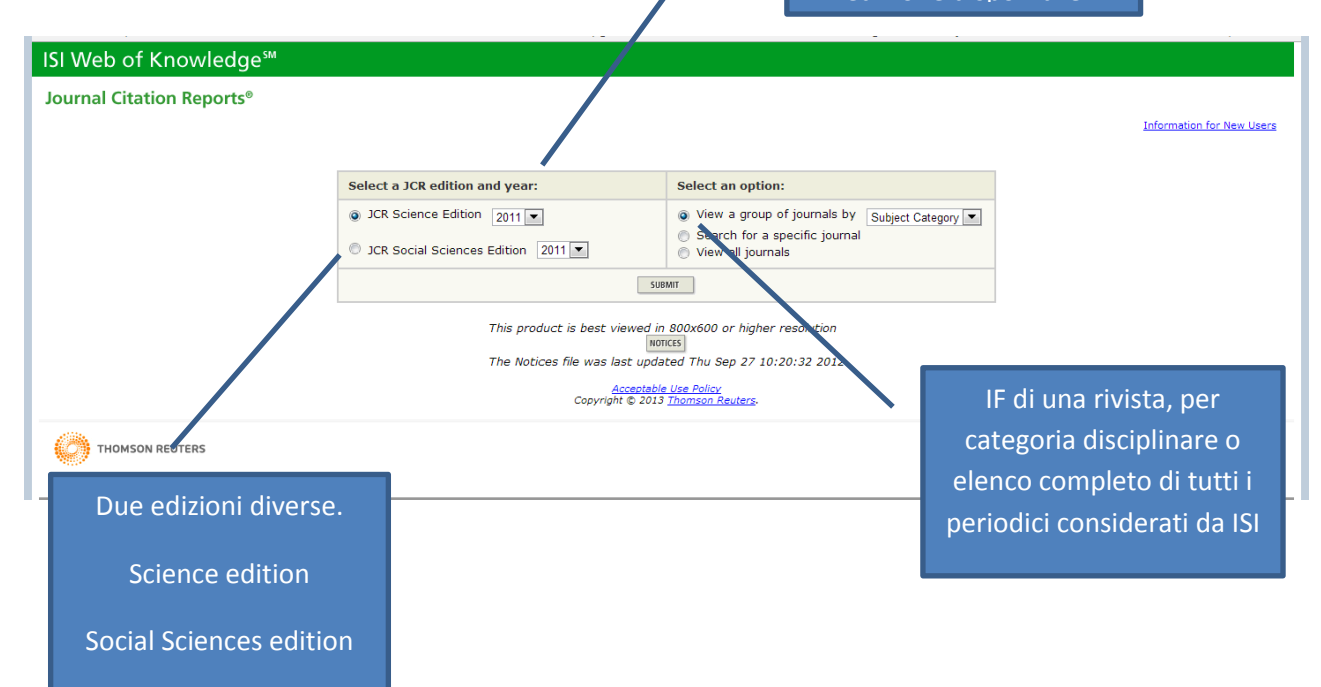

# 3. IF di uno specifico periodico

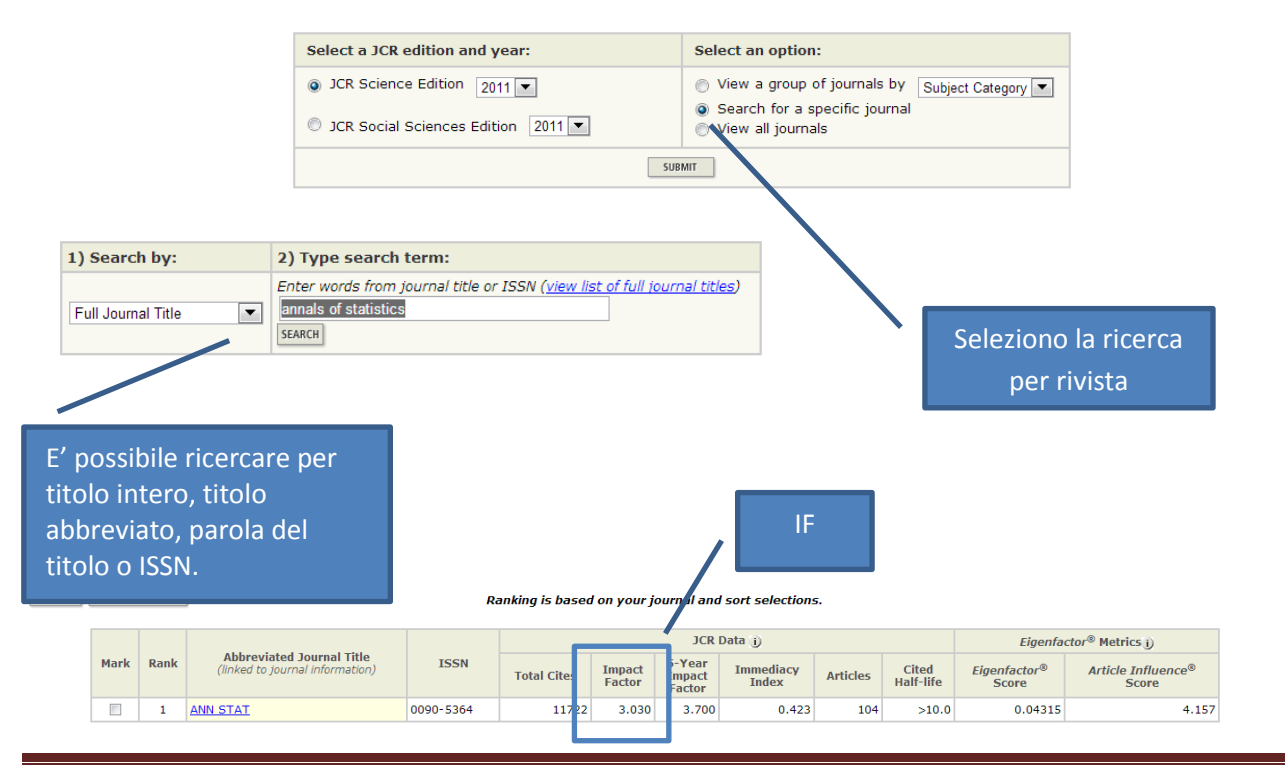

Questa guida è stata creata Micaela De Col – Polo di Scienze Sociali - Sistema Bibliotecario di Ateneo di Padova. I testi sono una rielaborazione della guida creata dal Servizio di Informazione e comunicazione della Biblioteca Biomedica dell'Università di Firenze e redatta da Tessa Piazzini e delle slide *Journal Citation Report ovvero: come si trova l'Impact Factor di una rivista*? A cura di Francesca De Rosa, Biblioteca Dermatologica dell'Istituto San Gallicano.

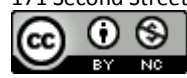

4. IF dei periodici di una categoria (utile per valutare su quale rivista pubblicare)

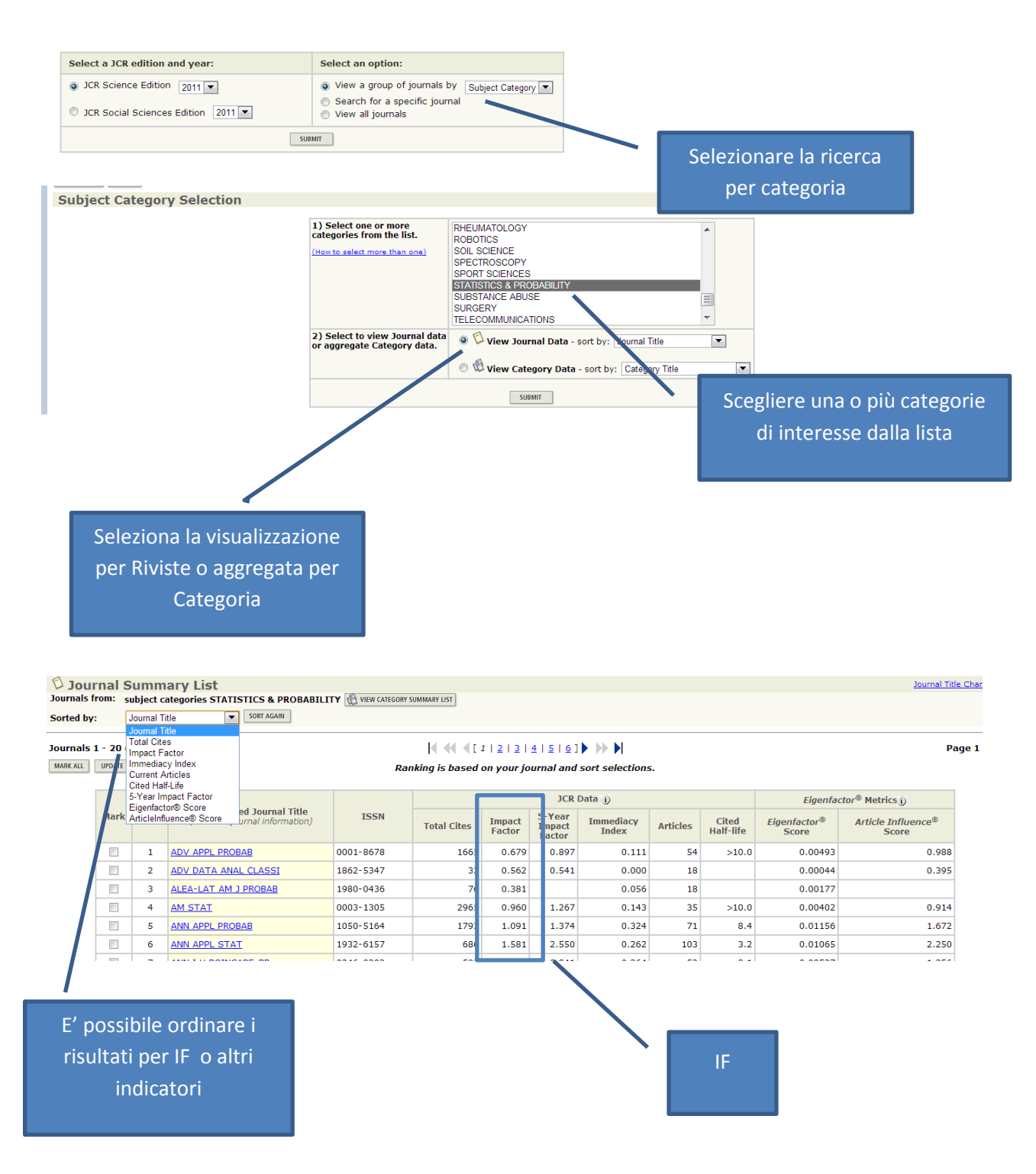

Questa guida è stata creata Micaela De Col – Polo di Scienze Sociali - Sistema Bibliotecario di Ateneo di Padova. I testi sono una rielaborazione della guida creata dal Servizio di Informazione e comunicazione della Biblioteca Biomedica dell'Università di Firenze e redatta da Tessa Piazzini e delle slide *Journal Citation Report ovvero: come si trova l'Impact Factor di una rivista?* A cura di Francesca De Rosa, Biblioteca Dermatologica dell'Istituto San Gallicano.

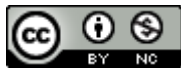

## 5. Altri indicatori di rilievo

5-year Impact Factor: corrisponde al numero medio di volte in cui gli articoli della rivista pubblicati negli ultimi 5 anni sono stati citati nell'anno JCR. Per valutare meglio l'impatto delle riviste nei campi dove l'influenza delle ricerche pubblicate si evolve in un periodo di tempo maggiore

Imediacy index: frequenza con la quale l'articolo medio di una rivista viene citato nello stesso anno della pubblicazione. Utile per valutare riviste con ricerche all'avanguardia

Journal Title Char

Total cites: numero tot di volte in cui la rivista è stata citata da tutte le riviste incluse nel database durante l'anno JCR corrente

Cournals from: subject categories STATISTICS & OROBABILITY @ VIEW CATEGORY SUMMARY LIST Sorted by: Journal Title 🔍 SORT AGAIN

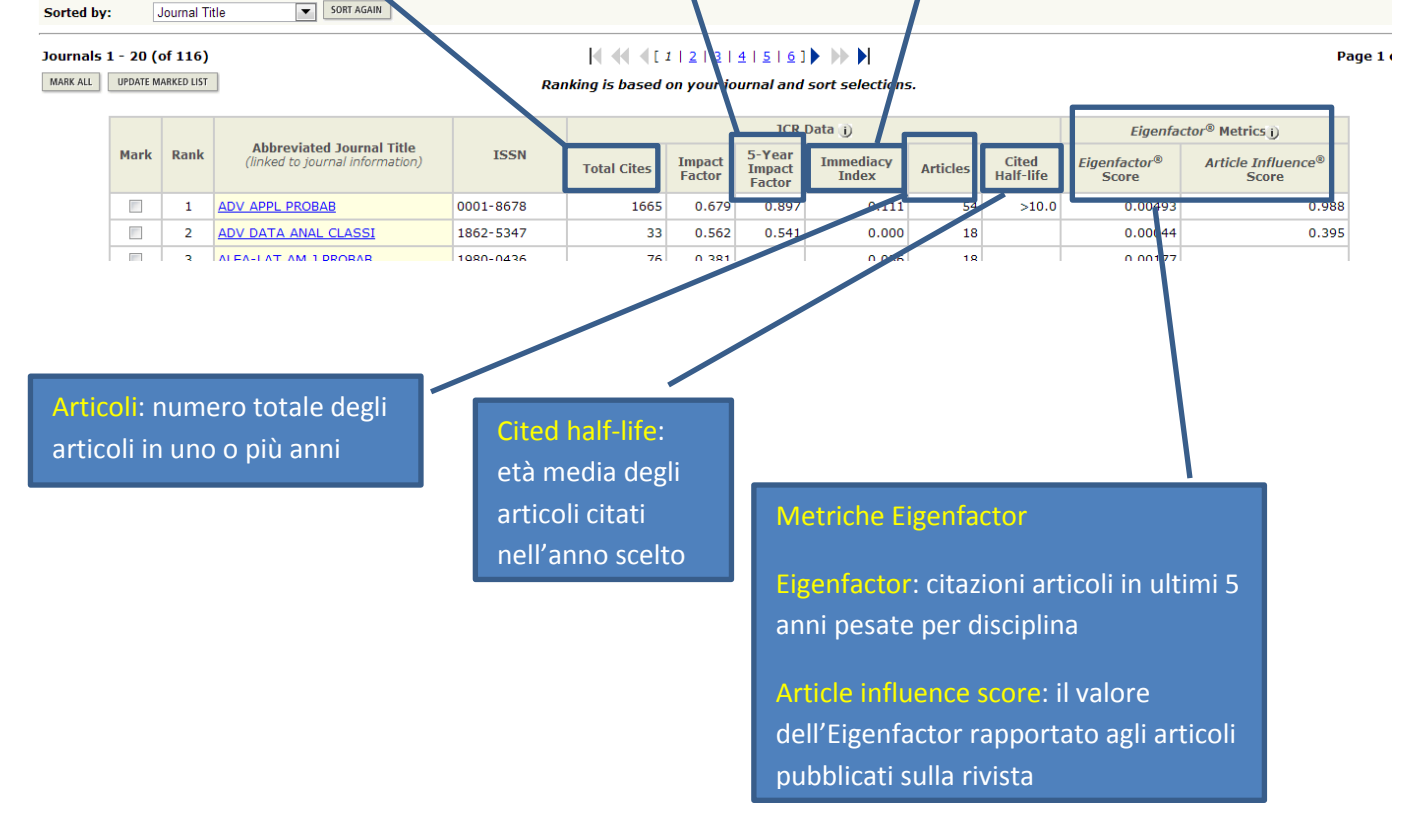

Questa guida è stata creata Micaela De Col – Polo di Scienze Sociali - Sistema Bibliotecario di Ateneo di Padova. I testi sono una rielaborazione della guida creata dal Servizio di Informazione e comunicazione della Biblioteca Biomedica dell'Università di Firenze e redatta da Tessa Piazzini e delle slide *Journal Citation Report ovvero: come si trova l'Impact Factor di una rivista*? A cura di Francesca De Rosa, Biblioteca Dermatologica dell'Istituto San Gallicano.

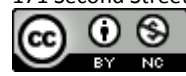

6. Cliccare sul titolo di un periodico per visualizzare ulteriori dati.

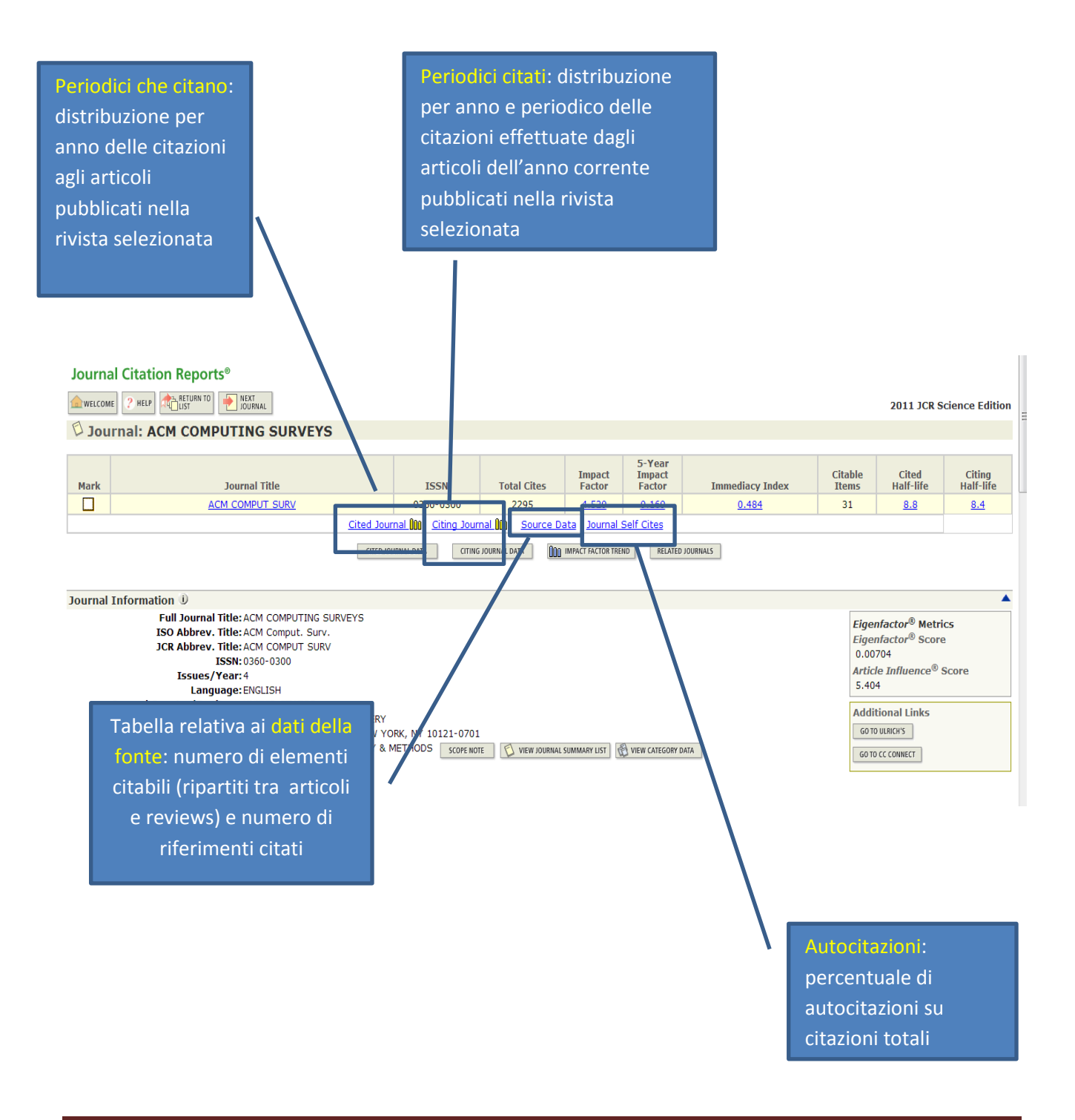

Questa guida è stata creata Micaela De Col – Polo di Scienze Sociali - Sistema Bibliotecario di Ateneo di Padova. I testi sono una rielaborazione della guida creata dal Servizio di Informazione e comunicazione della Biblioteca Biomedica dell'Università di Firenze e redatta da Tessa Piazzini e delle slide *Journal Citation Report ovvero: come si trova l'Impact Factor di una rivista?* A cura di Francesca De Rosa, Biblioteca Dermatologica dell'Istituto San Gallicano.

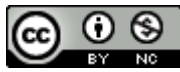

# **B) RICERCARE SJR E ALTRI INDICATORI SU SCOPUS**

1.Dal sito della *Biblioteca digitale-Servizi-Lo scaffale delle risorse* in *Tipo di risorsa* spuntare il checkbox corrispondente a *Banca dati bibliografica*, quindi selezionare come *Iniziale del titolo* la S e nella colonna centrale con i risultati della ricerca cliccare sul link a **Scopus** 

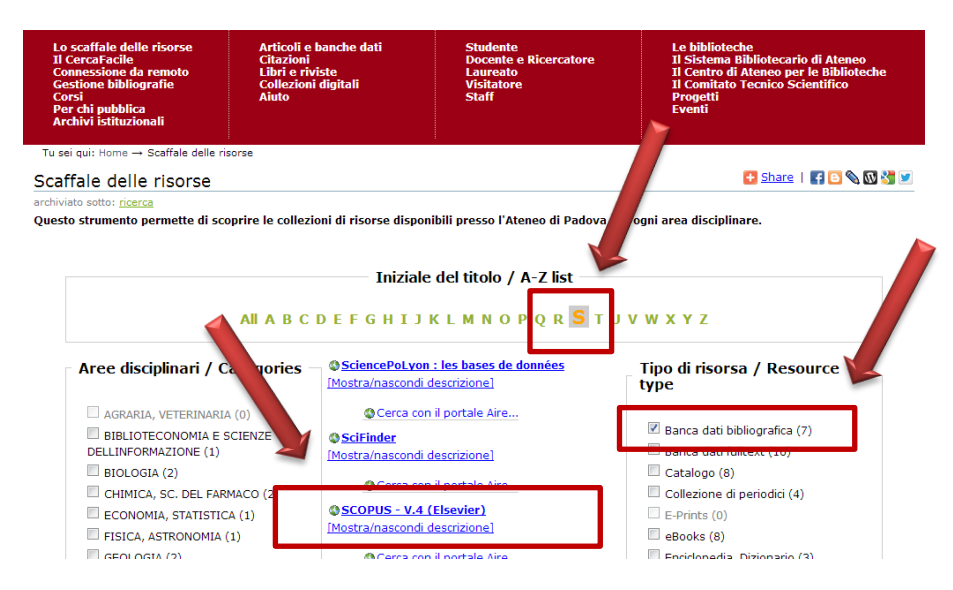

Attendere la connessione o cliccare su *Connessione all'interfaccia nativa* per velocizzare il collegamento.

2. Cliccare su **Analytics** (Analisi) dalla barra del menu per accedere al **Journal Analyzer** (Analizzatore dei periodici) di SciVerse Scopus e selezionare i periodici che si desidera confrontare.

| Quick Search                                                | Vert Vy list   S                                                | ettings                                                                                                    |                                                                                                    |                                                                                                    |        |
|-------------------------------------------------------------|-----------------------------------------------------------------|----------------------------------------------------------------------------------------------------|----------------------------------------------------------------------------------------------------|----------------------------------------------------------------------------------------------------|--------|
| Journal Analyzer                                            | Click to s<br>and auto                                          | earch through abstracts, document t<br>or names                                                                  | ttles, keywords                                                                                                 |                                                                                                    |        |
| Search<br>Limit by Subject Area<br>Show © 53R © 5NIP © 155N | Journal Title V<br>Journal Title<br>ISSN<br>Publisher<br>Search | Sciverse Scopus Ho<br>Search   Sources   Analytics<br>Quick Search                                               | b)   ScienceDirect   Scopus   Ap i Alerts   My list   Settings Search Clos to search through added subfor range | clications<br>abstracts, document lifes, keywords                                                                            | nd ent |
| Journal Title                                               | SJR                                                             | Search                                                                                                    | Journal Title                                                                                                   |                                                                                                    | ŝ      |
|                                                             |                                                                 | Limit by Subject Area<br>All Subjects<br>Multidisciplinary<br>Agricultural and Biological<br>Arts and Humanities | I Sciences                                                                                                    | Chart contains no journals<br>To add journals, use the Sear<br>Add journals from the search<br>or by dragging and dropping t |        |

E' possibile effettuare la ricerca per Titolo del periodico (Journal Title), ISSN o Editore (Publisher) e/o selezionare un'area tematica (Limit by Subject area).

Questa guida è stata creata Micaela De Col – Polo di Scienze Sociali - Sistema Bibliotecario di Ateneo di Padova. I testi sono una rielaborazione della guida creata dal Servizio di Informazione e comunicazione della Biblioteca Biomedica dell'Università di Firenze e redatta da Tessa Piazzini e delle slide *Journal Citation Report ovvero: come si trova l'Impact Factor di una rivista*? A cura di Francesca De Rosa, Biblioteca Dermatologica dell'Istituto San Gallicano.

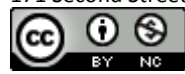

Individuato il periodico di interesse è possibile aggiungerlo all'area del grafico facendo doppio clic sul titolo, selezionandolo e premendo Invio oppure trascinandolo e rilasciandolo nell'area a destra.

| -               | SciVerse       Scopus         Hub       ScienceDirect       Scopus         Search       Sources       Analytics         Alerts       My list       Settings |                            |                                                                                                    |  |  |  |  |  |  |  |
|-----------------|----------------------------------------------------------------------------------------------------|----------------------------|----------------------------------------------------------------------------------------------------|--|--|--|--|--|--|--|
|                 | Quick Search Sea                                                                                                    | arch                       |                                                                                                    |  |  |  |  |  |  |  |
|                 | Journal Analyzer                                                                                                    | Click to sea<br>and author | arch through abstracts, document titles, keywords<br>r names                                                                                                    |  |  |  |  |  |  |  |
|                 | Search computer methods Journa<br>Computer Science                                                                                                    | al Title 🔻                 |                                                                                                    |  |  |  |  |  |  |  |
|                 | Show • SJR • SNIP • ISSN                                                                                                    | Search                     | Chart contains no journals:<br>To add journals, use the Search box the left of the graph.<br>Add journals from the search results by double-clicking, select and enter, |  |  |  |  |  |  |  |
|                 | Results: 4 Sources Found (Double-click or drag to a                                                                                                    | dd)                        | or by dragging and dropping to the right                                                                                                    |  |  |  |  |  |  |  |
|                 | Journal Title                                                                                                    | SJR                        |                                                                                                    |  |  |  |  |  |  |  |
| $ \rightarrow $ | Computer Methods and Programs in Biomedicine<br>double-click, drag, or hit enter to add to journal<br>evaluation.                                           | 2.380                      |                                                                                                    |  |  |  |  |  |  |  |
|                 | Computer Methods in Biomechanics and Biomedical Engine<br>Logical Methods in Computer Science                                                               | 0.435                      |                                                                                                    |  |  |  |  |  |  |  |

È possibile selezionare un massimo di 10 periodici da includere nella tabella.

Una volta selezionati i periodici posso visualizzare per ognuno rappresentazioni grafiche o tabelle relative ai diversi indicatori.

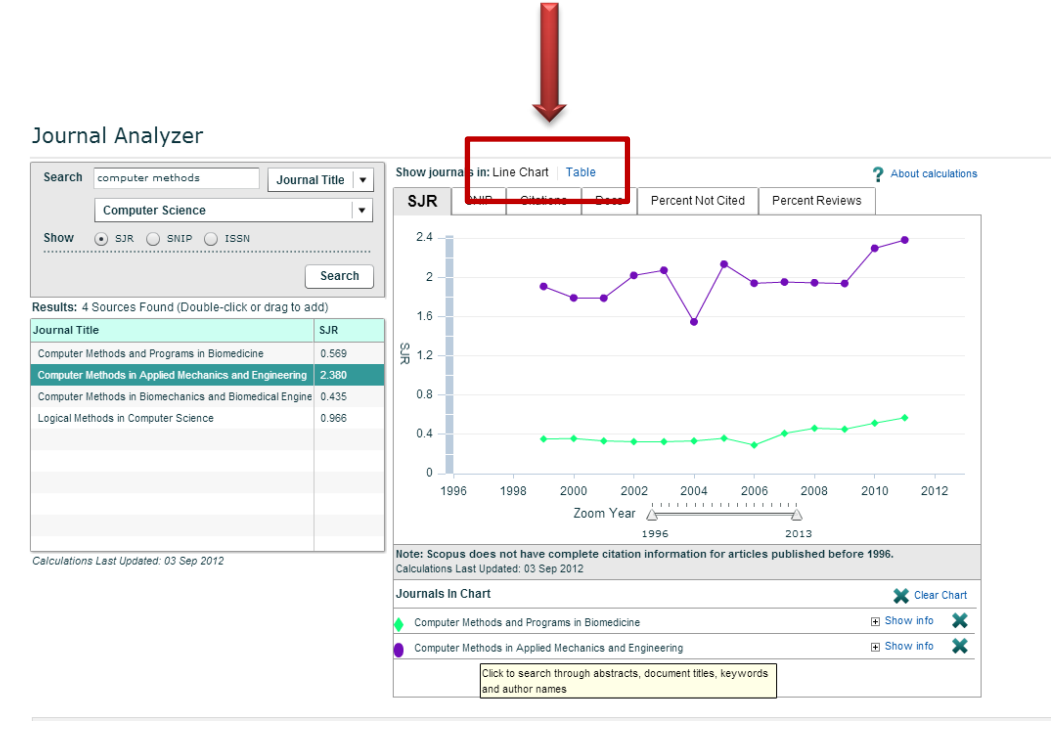

Questa guida è stata creata Micaela De Col – Polo di Scienze Sociali - Sistema Bibliotecario di Ateneo di Padova. I testi sono una rielaborazione della guida creata dal Servizio di Informazione e comunicazione della Biblioteca Biomedica dell'Università di Firenze e redatta da Tessa Piazzini e delle slide *Journal Citation Report ovvero: come si trova l'Impact Factor di una rivista?* A cura di Francesca De Rosa, Biblioteca Dermatologica dell'Istituto San Gallicano.

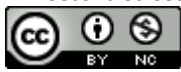

#### Journal Analyzer

| Search computer methods Journa                         | al Title 🔻 | Show journals in: Line Chart T                                                                                   | able                                |                                             |                       |                              |            | 7                    | About calcu        | nations |
|--------------------------------------------------------|------------|----------------------------------------------------------------------------------------------------|-------------------------------------|---------------------------------------------|-----------------------|------------------------------|------------|----------------------|--------------------|---------|
| Computer Science                                       | •          | Journal                                                                                                    | Year                                | SJR                                         | SNIP                  | Citations                    | Docs       | Percent<br>Not Cited | Percent<br>Reviews |         |
| Show 💿 SJR 🔵 SNIP 🔵 ISSN                               |            | Computer Methods and Programs in                                                                                 | 1996                                |                                             |                       | 548                          | 66         | 7.58                 | 12.12              | •       |
|                                                        |            | Computer Methods and Programs in                                                                                 | 1997                                |                                             |                       | 559                          | 64         | 3.13                 | 20.31              |         |
|                                                        | Search     | Computer Methods and Programs in                                                                                 | 1998                                |                                             |                       | 586                          | 79         | 10.13                | 7.59               | =       |
| tesults: 4 Sources Found (Double-click or drag to a    | dd)        | Computer Methods and Programs in                                                                                 | 1999                                | 0.353                                       | 1.000                 | 602                          | 54         | 5.56                 | 1.85               |         |
| ournal Title                                           | SJR        | Computer Methods and Programs in                                                                                 | 2000                                | 0.358                                       | 0.610                 | 612                          | 69         | 2.90                 | 10.14              |         |
| Computer Methods and Programs in Biomedicine           | 0.569      | Computer Methods and Programs in                                                                                 | 2001                                | 0.334                                       | 0.869                 | 715                          | 71         | 7.04                 | 4.23               |         |
| Computer Methods in Applied Mechanics and Engineering  | 2.380      | Computer Methods and Programs in                                                                                 | 2002                                | 0.326                                       | 0.637                 | 757                          | 69         | 10.14                | 1.45               | - 11    |
| Computer Methods in Biomechanics and Biomedical Engine | 0.435      | Computer Methods and Programs in                                                                                 | 2003                                | 0.327                                       | 0.906                 | 860                          | 74         | 5.41                 | 2.7                |         |
| ogical Methods in Computer Science                     | 0.966      | Computer Methods and Programs in                                                                                 | 2004                                | 0.334                                       | 0.918                 | 964                          | 98         | 6.12                 | 10.2               | - 11    |
|                                                        |            | Computer Methods and Programs in                                                                                 | 2005                                | 0.360                                       | 1.137                 | 1220                         | 108        | 4.63                 | 2.78               |         |
|                                                        |            | Computer Methods and Programs in                                                                                 | 2006                                | 0.291                                       | 0.803                 | 1253                         | 109        | 8.26                 | 0                  | - 11    |
|                                                        |            | Computer Methods and Programs in                                                                                 | 2007                                | 0.410                                       | 0.913                 | 1555                         | 123        | 8.94                 | 0                  |         |
|                                                        |            | Computer Methods and Programs in                                                                                 | 2008                                | 0.464                                       | 1.060                 | 1742                         | 121        | 5.79                 | 0                  | •       |
| alculations Last Updated: 03 Sep 2012                  |            | Note: Scopus does not have com<br>Calculations Citations, Documents and<br>Calculations of SJR and SNIP, Last Up | plete cit<br>d % Not 0<br>odated: 0 | tation infor<br>Cited, Last U<br>3 Sep 2012 | mation f<br>pdated: 1 | or articles pu<br>5 Oct 2012 | ublished   | before 1996          | 5.                 |         |
|                                                        |            | Journals in Chart                                                                                                |                                     |                                             |                       | Exclude jour                 | nal self ( | citations            | X Clear (          | Chart   |
|                                                        |            | Computer Methods and Programs                                                                                    | in Biome                            | dicine                                      |                       |                              |            | Ŧ                    | Show info          | ×       |
|                                                        |            | Computer Methods in Applied Med                                                                                  | chanics a                           | nd Engineer                                 | ring                  |                              |            | ÷ :                  | Show info          | ×       |
|                                                        |            | Click to search thro<br>and author names                                                                         | ugh abst                            | racts, docu                                 | ment titles           | , keywords                   |            |                      |                    |         |

Il Journal analyzer presenta due indicatori metrici sviluppati in alternativa al fattore di impatto

- SJR indicatore che viene bilanciato in base al prestigio della rivista per eliminare manipolazioni
- SNIP impatto di una citazione ponderato in base al numero totale di citazioni in un determinato campo: all'impatto di una singola citazione viene assegnato un valore più elevato nei settori in cui le citazioni sono meno probabili e viceversa

e altri dati relativi alle citazioni

- **Citations** (Citazioni) mostra il numero totale di citazioni ricevute nel corso di ogni anno, indipendentemente dalla data di pubblicazione del documento citato
- Docs (Documenti) mostra il numero degli articoli pubblicati da ciascun periodico per anno
- Percent not cited percentuale di documenti pubblicati in un anno e non citati
- Percent reviews percentuale di documenti pubblicati in un anno che sono review articles

3. E' possibile fare una ricerca sugli indicatori relativi ai periodici Scopus **anche dal portale SCimago Journal & Country Rank** (<u>http://www.scimagojr.com/</u>) dalla voce **Journal search** 

| SJR                                                                          | SCImago<br>Journal & Country<br>Rank             | EST MODUS IN REBI<br>Heratio (Satire 1,1,1                              |
|------------------------------------------------------------------------------|--------------------------------------------------|-------------------------------------------------------------------------|
| Home<br>Iournal Backin<br>Journal Search<br>Country Kankin<br>Country Search | Search query<br>computer methods<br>Exact phrase | in Journal Title 💽 Search<br>Journal Title<br>Journal ISSN<br>Publisher |

Questa guida è stata creata Micaela De Col – Polo di Scienze Sociali - Sistema Bibliotecario di Ateneo di Padova. I testi sono una rielaborazione della guida creata dal Servizio di Informazione e comunicazione della Biblioteca Biomedica dell'Università di Firenze e redatta da Tessa Piazzini e delle slide *Journal Citation Report ovvero: come si trova l'Impact Factor di una rivista?* A cura di Francesca De Rosa, Biblioteca Dermatologica dell'Istituto San Gallicano.

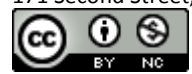

In questo caso troviamo tra gli indicatori anche **Cites per doc(2 y)**, equivalente all' If, e l'**h-index** del periodico.

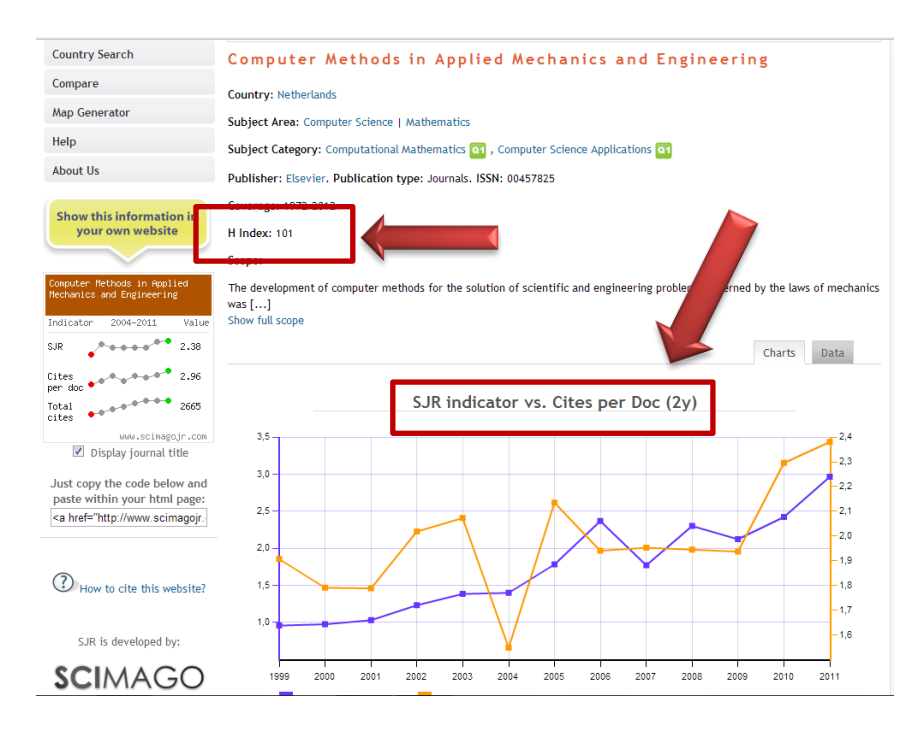

Altre funzioni del portale SJR:

**Journal rankings** permette di visualizzare un elenco di periodici in ordine di SJR con la possibilità di impostare limiti per anno, area, categoria e/o paese e di disporli in ordine relativamente al titolo, al valore dei vari indicatori, alle citazioni, etc.

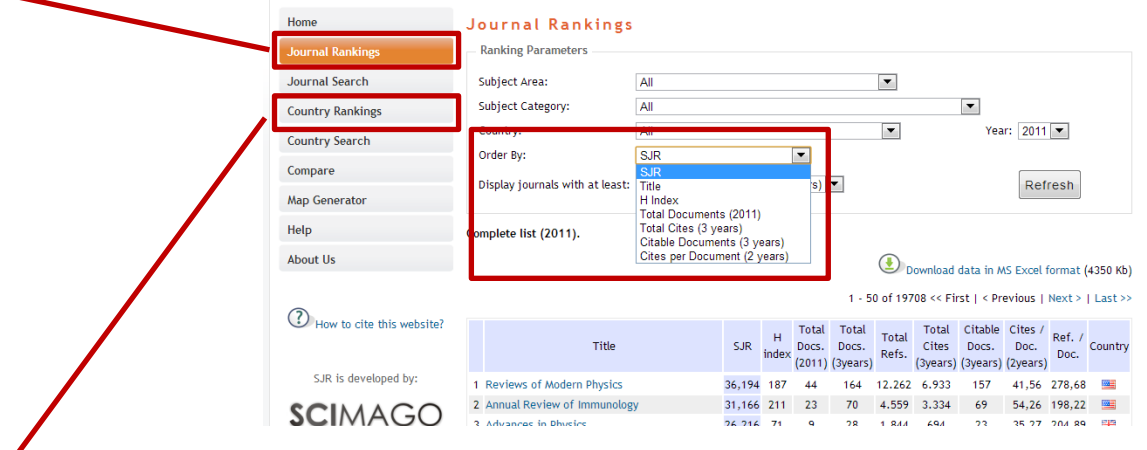

**Country rankings** permette di visualizzare un elenco di periodici relativamente al paese di pubblicazione con la possibilità di impostare limiti per anno, area, categoria e/o regione geografica e di disporli in ordine relativamente al numero di documenti, citazioni, autocitazioni, etc.

Questa guida è stata creata Micaela De Col – Polo di Scienze Sociali - Sistema Bibliotecario di Ateneo di Padova. I testi sono una rielaborazione della guida creata dal Servizio di Informazione e comunicazione della Biblioteca Biomedica dell'Università di Firenze e redatta da Tessa Piazzini e delle slide *Journal Citation Report ovvero: come si trova l'Impact Factor di una rivista*? A cura di Francesca De Rosa, Biblioteca Dermatologica dell'Istituto San Gallicano.

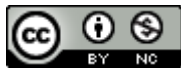

- 1. Da **JCR** vedi paragrafo A) RICERCARE L'IF E ALTRI INDICATORI DAL JOURNAL CITATION REPORT punto 5. *Altri indicatori di rilievo* (pag. 6).
- 2. Collegarsi al sito Eigenfactor.org e scegliere se cercare per titolo periodico, categoria ISI o anno

| AL 2 .                                                             |                                                                                                    | 8          |                                                                 |                                    |   |
|--------------------------------------------------------------------|----------------------------------------------------------------------------------------------------|------------|-----------------------------------------------------------------|------------------------------------|---|
| <u>er</u>                                                          | genfactor.c                                                                                                    | rg         |                                                                 |                                    |   |
| RANKIN                                                             | G AND MAPPING SCIENTIFIC KNOWLE                                                                                                    | DGE        |                                                                 |                                    |   |
| Cost Effectiveness tool for com                                    | naring open access journals is now available                                                                                                    |            |                                                                 |                                    |   |
|                                                                    |                                                                                                    |            |                                                                 |                                    |   |
| <ul> <li>Search by Journal Name</li> </ul>                         |                                                                                                    |            |                                                                 |                                    |   |
| computer methods                                                   | Find Journal                                                                                                    |            |                                                                 |                                    |   |
|                                                                    |                                                                                                    |            |                                                                 |                                    |   |
|                                                                    |                                                                                                    | •          |                                                                 |                                    | ß |
| <ul> <li>Search by ISI Category</li> <li>Search by Year</li> </ul> |                                                                                                    | eigenfac   | CTOR                                                            | .org                               | ß |
| Search by ISI Category                                             | RAI                                                                                                    | eigenfa(   | CTOR                                                            | .Org                               | 8 |
| Search by ISI Category     Search by Year                          | eigenfactor search   mapping   information   we                                                                                                    | EIGENTERA  |                                                                 | .Org<br>owledge                    | 8 |
| <ul> <li>Search by ISI Category</li> <li>Search by Year</li> </ul> | eigenfactor search   mapping   information   we                                                                                                    | EIGENTRAC  | CTOR<br>CIENTIFIC KN<br>mendation   gender<br>EF ;              | .Org<br>owledge<br>about           | ß |
| Search by ISI Category     Search by Year                          | eigenfactor search mapping information we<br>Order Journal<br>1 COMPUT METHOD APPL M<br>1 ISSN: 0045-7825                                                |            | CTOR<br>CIENTIFIC KN<br>Prendation   gender<br>IF  <br>0.040389 | OWLEDGE<br>about<br>AT ;<br>1.2625 | ß |
| Search by ISI Category                                             | eigenfactor search mapping information we<br>Order Journal<br>1 COMPUT METHOD APPL M<br>1 ISSN: 0045-7825<br>2 COMPUT METH PROG BIO<br>1 ISSN: 0169-2607 | Percentile | CTOR<br>CIENTIFIC KN<br>Prendation   gender<br>IF  <br>0.040389 | AT (<br>1.2625                     | ß |

- Eigenfactor score (EI): indicatore ad accesso gratuito che pesa le citazioni a seconda delle riviste di provenienza con uno spettro temporale di 5 anni:misura il valore complessivo di tutti gli articoli pubblicati in una rivista in un determinato anno
- Article Influence Score (AI): misura il punteggio medio di influenza degli articoli di una rivista, pesando il prestigio di una rivista: è un parametro comparabile all'Impact Factor ISI

NB Nella barra di comando si trova lo strumento **Cost effectiveness (CE)** che permette di visualizzare i prezzi dei periodici in relazione all'EI (CE) o il costo cumulativo per periodico

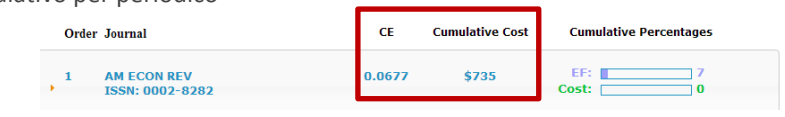

Questa guida è stata creata Micaela De Col – Polo di Scienze Sociali - Sistema Bibliotecario di Ateneo di Padova. I testi sono una rielaborazione della guida creata dal Servizio di Informazione e comunicazione della Biblioteca Biomedica dell'Università di Firenze e redatta da Tessa Piazzini e delle slide *Journal Citation Report ovvero: come si trova l'Impact Factor di una rivista*? A cura di Francesca De Rosa, Biblioteca Dermatologica dell'Istituto San Gallicano.

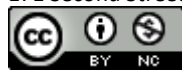

# D) RECUPERARE L'H-INDEX CON SCIMAGO JOURNAL & COUNTRY RANK E PUBLISH OR PERISH

- 1. H-index da **SJR** vedi paragrafo B) RICERCARE SJR E ALTRI INDICATORI SU SCOPUS punto 3. Fare una ricerca dal portale SCimago Journal & Country Rank (<u>http://www.scimagojr.com/</u>) (pag. 10).
- 2. H-index da **PoP**.

Installare il programma **PoP** (Publish or Perish) [download all'indirizzo <u>http://www.harzing.com/pop.htm</u>] sul proprio pc, aprirlo ed entrare nella schermata di ricerca **Journal impact analysis**.

|   | <ul> <li>Citation analysis</li> </ul> | ^ | Author impact Journal impact General citations Multi-query center Web Browser  |                                                                                           |               |
|---|---------------------------------------|---|--------------------------------------------------------------------------------|-------------------------------------------------------------------------------------------|---------------|
| П | Author impact analysis                |   | Journal impact analysis - Perform a citation analysis for one or more journals |                                                                                           |               |
|   | Journal impact analysis               |   | Journal title:                                                                 | Biology, Life Sciences, Environmental Science                                             | Lookup        |
|   | My tery center                        |   | Exclude these words:                                                           | Business, Administration, Finance, Economics<br>Chemistry and Materials Science           | Lookup Direct |
|   | alowser                               |   | Year of publication between: 0 and: 0                                          | Engineering, Computer Science, Mathematics     Medicine. Pharmacology. Veterinary Science | Help          |

Inserire in **Journal title** il titolo della rivista tra virgolette.

E' possibile escludere termini dal titolo del periodico tramite il campo **Exclude these words** o restringere la ricerca per anno di pubblicazione e/o area disciplinare (spuntando le relative caselle). Cliccare su **Lookup**.

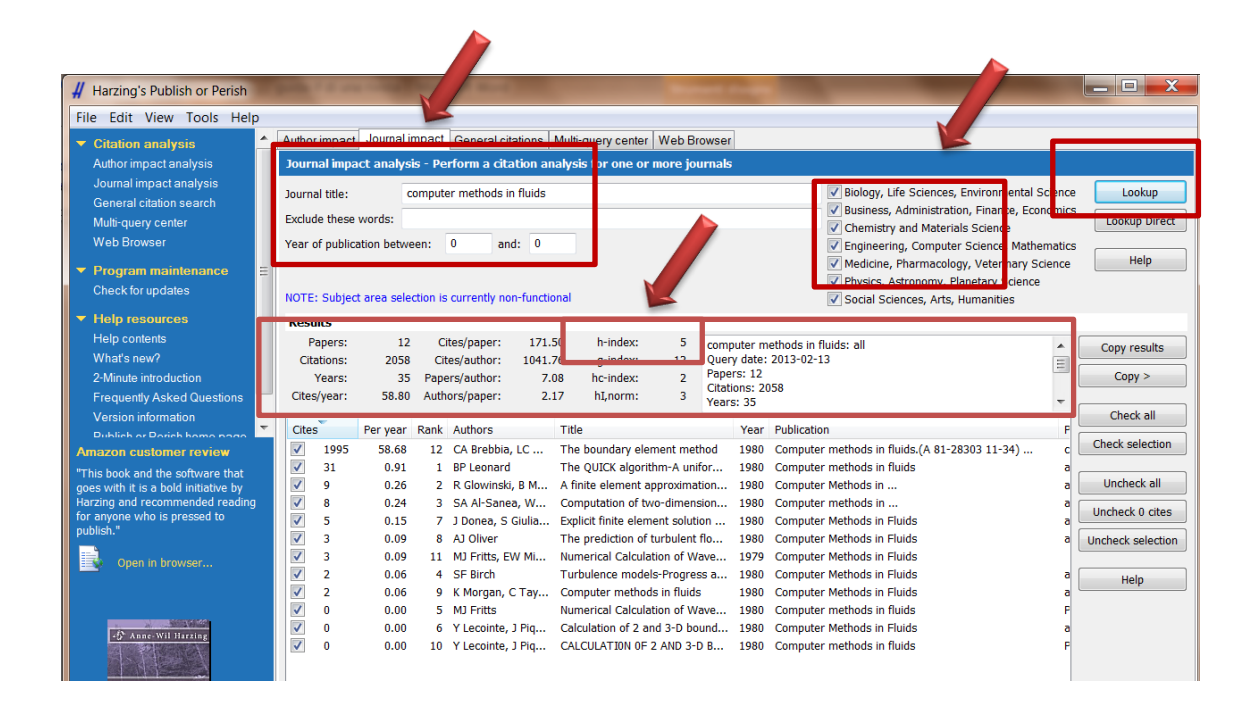

Nella schermata dei risultati è possibile **selezionare/deselezionare tutti o solo alcuni articoli** ed in automatico verranno ricalcolati tutti gli indicatori posti nella parte superiore.

Questa guida è stata creata Micaela De Col – Polo di Scienze Sociali - Sistema Bibliotecario di Ateneo di Padova. I testi sono una rielaborazione della guida creata dal Servizio di Informazione e comunicazione della Biblioteca Biomedica dell'Università di Firenze e redatta da Tessa Piazzini e delle slide *Journal Citation Report ovvero: come si trova l'Impact Factor di una rivista?* A cura di Francesca De Rosa, Biblioteca Dermatologica dell'Istituto San Gallicano.

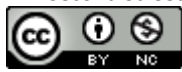